# CBW150AX에서 Wi-Fi 6 클라이언트 연결 확인

### 목표

이 문서의 목적은 Cisco Business 150 Series 액세스 포인트에서 Wi-Fi 6 클라이언트 연결을 확인하 는 방법을 설명하는 것입니다.

### 적용 가능한 디바이스 | 소프트웨어 버전

- CBW150AX | 10.2.2.0
- CBW151AXM | 10.2.2.0

### 소개

CBW150AX 액세스 포인트 및 CBW 151AXM 메시 익스텐더는 차세대 Cisco Business Wireless 제 품 라인입니다. 새로운 주요 기능/개선 사항은 802.11ax/Wi-Fi 6의 구현입니다. 이러한 새로운 AP는 네트워크의 효율성을 높이고 더 많은 수의 장치를 관리할 수 있는 기능을 제공하여 성능을 향 상시킵니다.

액세스 포인트의 UI(웹 사용자 인터페이스)에서 클라이언트가 Wi-Fi 6 또는 일부 이전 프로토콜을 통해 연결되었는지 확인할 수 있습니다.

CBW 15x 시리즈 장치는 CBW 14x/240 시리즈 장치와 호환되지 않으며 동일한 LAN에서 공존하는 것은 지원되지 않습니다.

더 자세히 알아보려면 계속 읽으세요.

### Wi-Fi 6 클라이언트 연결 확인

#### 1단계

CBW150AX의 웹 UI에 로그인합니다.

cisco Business

**Cisco Business Wireless** 

Access Point

Welcome! Please click the login button to enter your user name and password

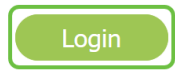

#### 2단계

메뉴에서 Monitoring > Network Summary > Clients로 이동합니다.

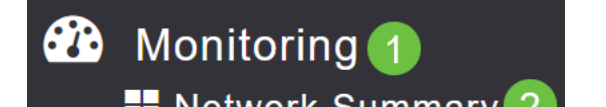

### 3단계

테이블의 *Protocol* 열을 확인합니다. Wi-Fi 6을 통해 연결된 클라이언트는 **802.11ax로 표시됩니다**.

| Clients     |       |                  |   |          |        |
|-------------|-------|------------------|---|----------|--------|
|             | Total | 4                |   |          | Wirele |
| Clients     |       | 1                |   | 2.4GHz   |        |
|             |       |                  |   | 5GHz     |        |
| User Name ↓ | ~     | AP Name          | ~ | Protocol | ~      |
| <           |       |                  |   |          |        |
| Unknown     |       | APF01D-2D9E-0EC4 |   | 802.11ax |        |
| <           |       |                  |   |          |        |

또한 메뉴에서 클라이언트를 선택하여 이를 찾을 수도 있습니다. General *Client* 정보 아래에서 Capabilities 설정은 클라이언트가 지원하는 공간 스트림의 프로토콜 및 수를 표시합니다.

| Client View                |                                                                                                    |
|----------------------------|----------------------------------------------------------------------------------------------------|
| GENERAL                    |                                                                                                    |
|                            | User Name<br><b>Unknown</b>                                                                        |
|                            | Host Name <b>a</b> 2 <b>b</b>                                                                      |
| MAC Address                | a2: b Deauthenticate                                                                               |
| Uptime                     | Associated since 2 Days 20 Hours                                                                   |
| SSID                       | Valhalla                                                                                           |
| AP Name                    | APF01D-2D9E-0EC4 (Ch 36)                                                                           |
| Nearest APs                |                                                                                                    |
| Device Type                | iPad13,1 🚯                                                                                         |
| OS Version                 | 15.5 🚯                                                                                             |
| Last disassociated AP      | f0:1d:2d:9e:7c:60 1                                                                                |
| Last disassociation reason | User triggered disassociation 🚯                                                                    |
| Performance                | Signal Strength: -58 dBm Signal Quality: 34 dB Connection<br>Speed: 865 Mbps Channel Width: 80 MHz |
| Capabilities               | 802.11ax (5GHz) Spatial Stream: 0                                                                  |
| Cisco Compatible           | Not Supported                                                                                      |
| Connection Score           | 72%                                                                                                |

## 결론

간단합니다! 이제 CBW150AX 액세스 포인트에서 Wi-Fi 6 클라이언트 연결을 확인해야 합니다.